## Link a license to a business

If you need to link someone's license to your business:

- 1) Log in to eLIPSE using your MyMassGov account and verify your identity.
- 2) On any eLIPSE page, at the left of the top banner, click MY DASHBOARD
- 3) From the menu, select BUSINESS AFFILIATIONS.

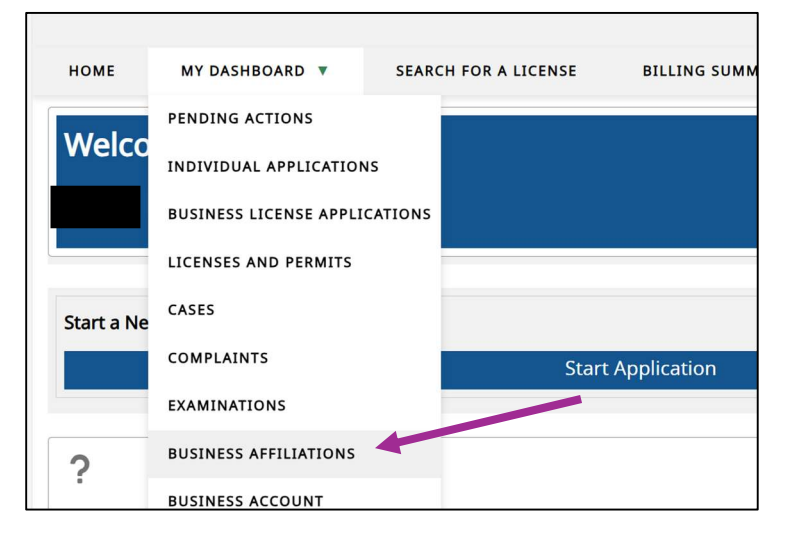

4) eLIPSE displays the View Accounts screen. On the right side of the row with your account name, click the Add Affiliations button.

| HOME MY DASHBOARD V SEARCH FOR A LICEN | ISE BILLING SUMMARY FILE A COMPLAINT REQUEST SUPPORT |
|----------------------------------------|------------------------------------------------------|
| /iew Accounts                          |                                                      |
| Account:                               | View Affiliations Add Affiliations                   |

5) eLIPSE displays the Add License Affiliations box.

| Add License Affiliations |  |
|--------------------------|--|
| *License Number          |  |
| * First Name             |  |
| *Last Name               |  |
| * Status                 |  |
| *Sub Status              |  |

- Enter the License Number of the person you want to add, and press the Tab key.
- eLIPSE will look up the person's license and fill in most of the rest of the fields.

- You will need to select Type (of Affiliation) from the drop-down. You will have a limited number of options. For example, for Plumbing and Gas Fitting businesses, you can only select Master Plumber of Record or Master Gas Fitter of Record.
- You can enter an Affiliation end date if needed.
- Click Submit
- 6) eLIPSE confirms the license affiliation.

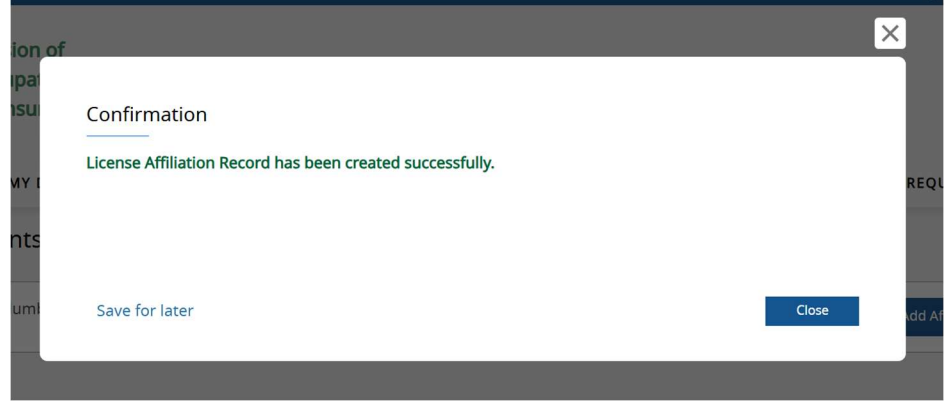

## Click the Close button.

## To view licenses you linked to your account

- 1) On any eLIPSE page, at the left of the top banner, click MY DASHBOARD.
- 2) From the menu, select BUSINESS AFFILIATIONS.
- 3) eLIPSE displays the View Accounts screen. To the right of your account name, click the View Affiliations button.